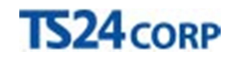

## Hướng dẫn Đặt mua hàng trên Store24

Để thực hiện đặt mua hàng trên **Store24**, người dùng thực hiện như sau:

Bước 1: Truy cập vào website TS24.com.vn (1) > vào mục "Store24"(2) > nhấn chọn "Tài khoản" > "Đăng nhập"(3).

| ™ Trang chủ - Store24     ×       ←     →     C     ①     ③ store24.ts24.com.vn/store24/ | H.M.     |         |      |           |          |       |            |            |                | 15     |         |                       |                        | Milling Vi June |
|------------------------------------------------------------------------------------------|----------|---------|------|-----------|----------|-------|------------|------------|----------------|--------|---------|-----------------------|------------------------|-----------------|
|                                                                                          | TS24corp | Store24 | SM24 | TaxOnline | iHaiQuan | iBHXH | iThongKe   | XuatHoaDon | Pay24          | Tải vế | ƯD khác | Hỗ trợ                |                        |                 |
|                                                                                          | Store24  | 1       |      | TaxOnline | iHaiQuan | iBHXH | XuatHoaDon | SM24       | Chữ ký số      | Micros | soft    |                       | Tài khoản ~            |                 |
|                                                                                          | Tim theo |         |      |           |          |       |            | Tá         | it cả danh mục | ~ વ    |         | Giỏ hàn<br>0 sản phấr | Đăng nhập<br>n - 0 VNĐ |                 |

Bước 2: Thực hiện nhập tài khoản (1) > nhấn "Đăng nhập" (2).
 Người dùng có thể thực hiện đăng nhập qua tài khoản Google (3)
 Nếu chưa có tài khoản thì chọn "Tạo tài khoản" (4) (xem hướng dẫn chi tiết <u>tai đây</u>).

| Đăng nhập hệ thống                                                                               |                                                                                                    |
|--------------------------------------------------------------------------------------------------|----------------------------------------------------------------------------------------------------|
| Khách hàng mới                                                                                   | Bạn đã có tài khoàn                                                                                                    |
| Hãy tạo cho mình một tài khoản, bạn sẽ nhận được các ưu đãi bất ngờ mà chỉ thánh viên<br>mới có. | Nếu bạn đã đăng ký, bạn vui lòng đăng nhập vào hệ thống ở from sau.<br>* Địa chỉ email<br>* Mật khẩu<br>* Mật khẩu<br>* Phải nhập thông tin |
| Tạo tài khoản                                                                                    | Bạn muốn tìm lại mật khẩu?                                                                                                    |
| 8+ LOGIN                                                                                         |                                                                                                    |

Bước 3: Chọn ứng dụng cần đặt hàng (1) > Chọn gói dịch vụ (2).

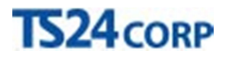

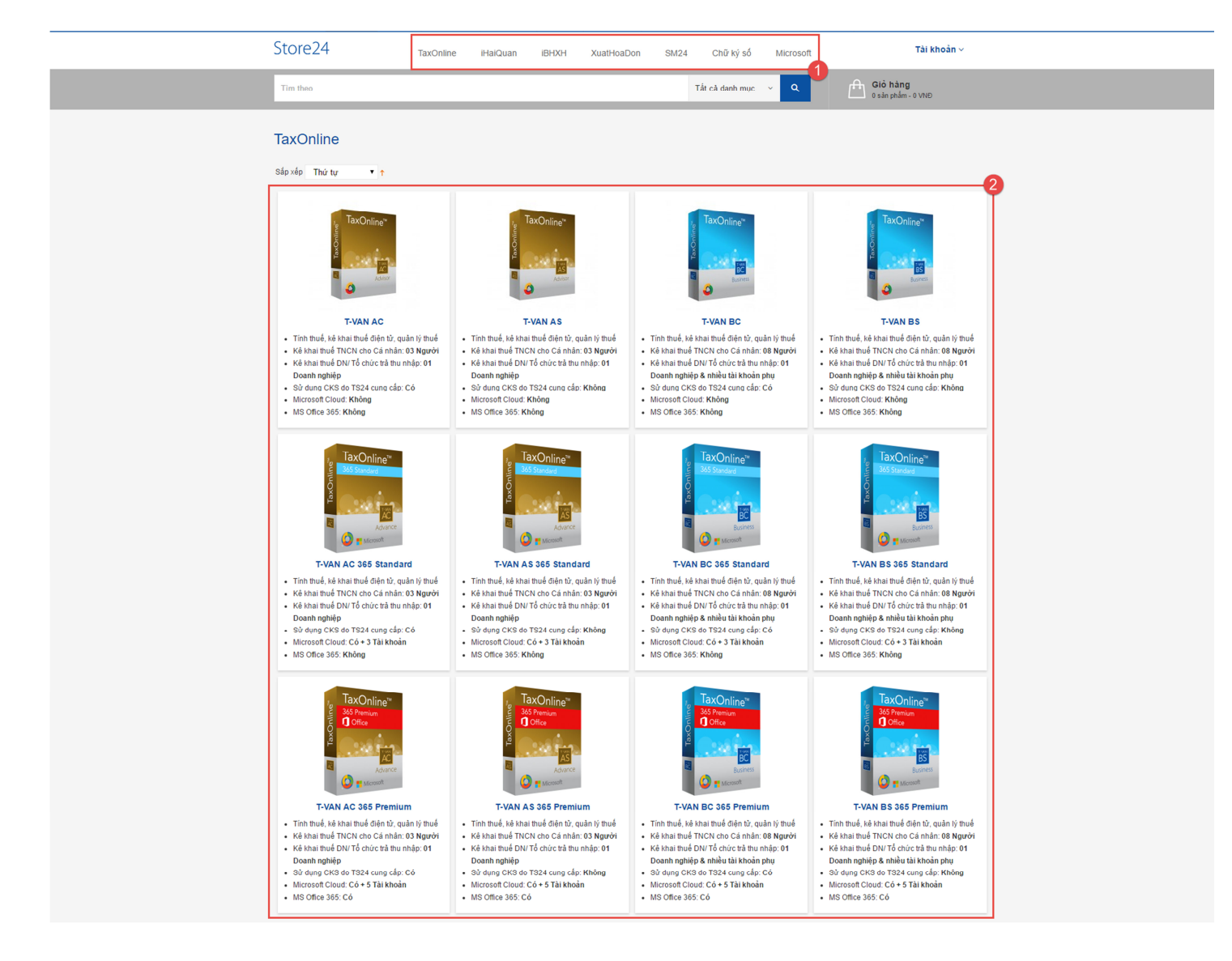

Bước 4: Chọn phí dịch vụ (1) > Tuỳ chỉnh số lượng cần mua (2) > nhấn chọn "Mua" (3).

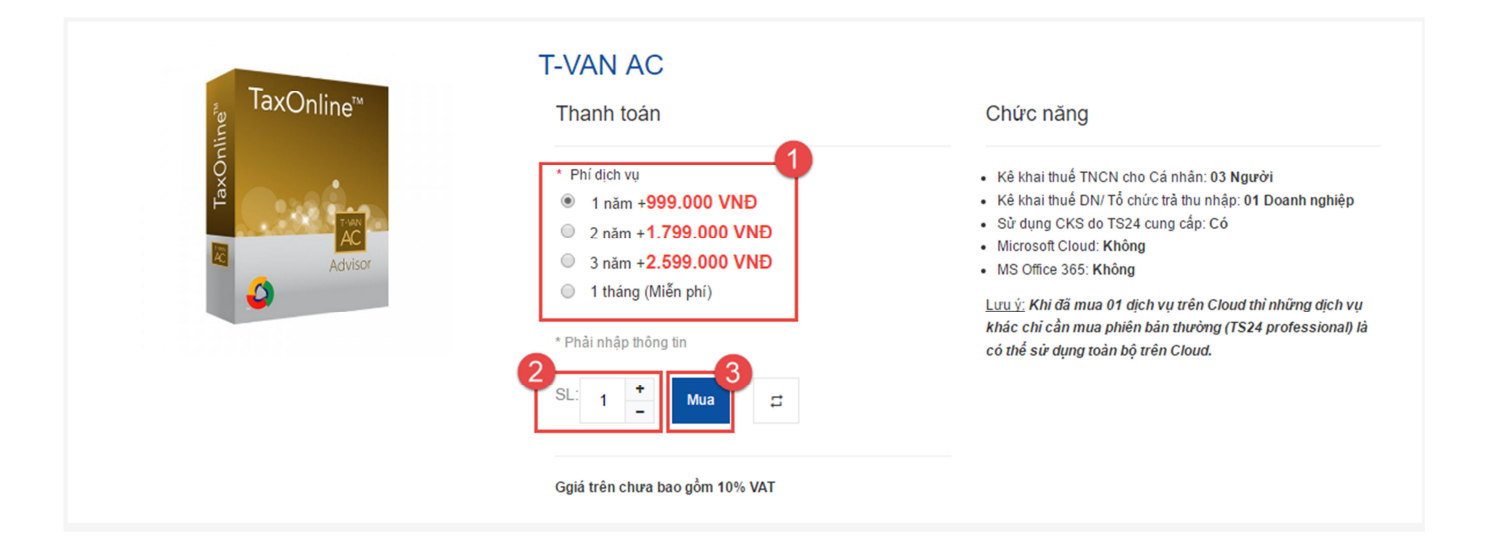

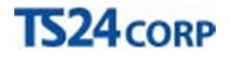

Người dùng có thể chọn "**Tiếp tục mua hàng**" để đặt hàng thêm các ứng dụng khác hoặc "Xem giỏ hàng" thực hiện đặt mua.

| Sản phẩm đã được  | thêm vào giỏ hàng. |
|-------------------|--------------------|
| Tiếp tục mua hàng | Xem giỏ hàng       |
|                   |                    |

**Bước 5**: Kiểm tra lại thông tin dịch vụ đã đặt hàng (1) > nhập mã giảm giá (nếu có) (2) > nhấn chọn "Tiến hành đặt mua" (3).

| Tên sản phẩm            |          |          |     | Đơn giá     | Số lượng     | Tạm tính    |     |
|-------------------------|----------|----------|-----|-------------|--------------|-------------|-----|
| T-VAN AC                |          | s        | Sửa | 999.000 VNÐ | 1            | 999.000 VNÐ | 0   |
|                         | Tiếp tục | nua hàng |     |             |              |             |     |
|                         |          |          |     | Cập n       | hật giỏ hàng | Xóa giỏ hài | ng  |
|                         | -2       |          |     |             |              |             |     |
| Mã giảm giá             | T        |          |     |             | Thành tiế    | n 999.00    | 0 V |
| Nhập mã coupon của bạn. |          |          |     |             | Thu          | ế 99.90     | 0 V |
|                         |          |          |     | Tổ          | ng cộng      | 1.098.90    | 0 V |
|                         |          |          |     |             |              |             | _   |

Bước 6: Chọn thông tin địa chỉ thanh toán (1) > nhấn "Tiếp tục" (2).

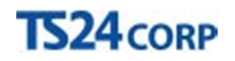

| Thanh toán                                                        | Các bước thanh toán    |
|-------------------------------------------------------------------|------------------------|
| 1 Thông tin địa chỉ thanh toán                                    | Địa chỉ thanh toán     |
| Hãy chọn một địa chỉ làm địa chỉ thanh toán.                      | Phương thức thanh toán |
| Lê Thủy Hệi Văn , 285/548 CMT8 P12, 10, TP Hồ Chi Minh , Việt Nam |                        |
| Yeu cau phai nhập                                                 |                        |
| 2 Thông tin thanh toán                                            |                        |
| 3 Xem đơn hàng                                                    |                        |
|                                                                   |                        |

Chọn hình thức thanh toán (1) > nhấn "Tiếp tục" (2).

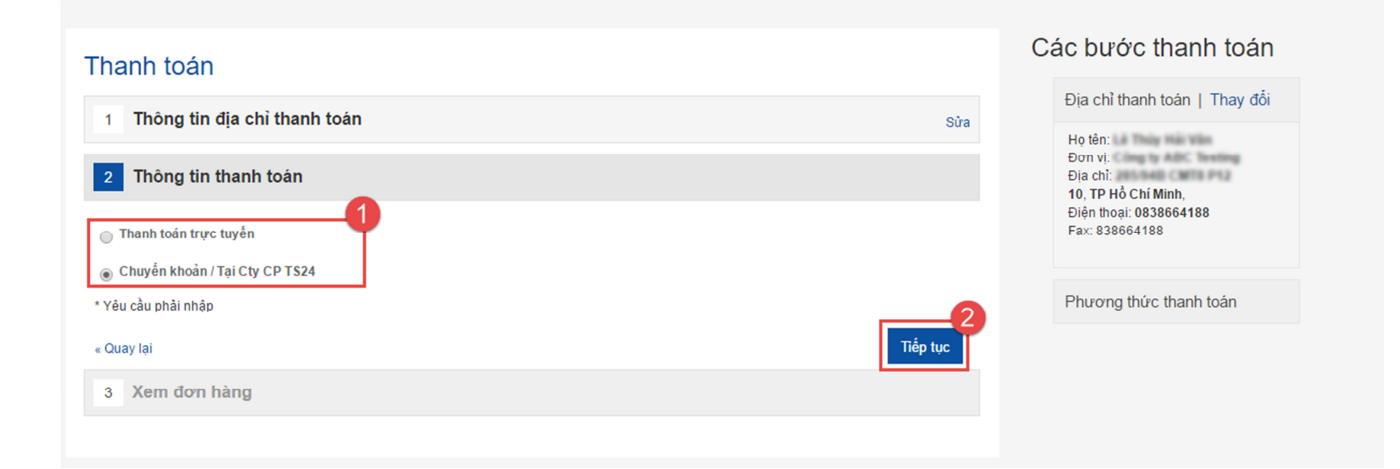

Kiểm tra lại thông tin đơn hàng > nhấn "Đặt hàng".

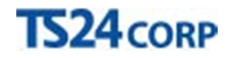

| Thanh toán                               |                                           |             |               | Các bước thanh toán                  |
|------------------------------------------|-------------------------------------------|-------------|---------------|--------------------------------------|
| 1 Thông tin địa chỉ thanh toán           | Địa chỉ thanh toán   Thay đối             |             |               |                                      |
| 2 Thông tin thanh toán                   | Đơn vị:<br>Địa chỉ:<br>10. TP Hồ Chí Minh |             |               |                                      |
| 3 Xem đơn hàng                           | Điện thoại: 0838664188<br>Fax: 838664188  |             |               |                                      |
| Tên sản phẩm                             | Giá                                       | Số<br>lượng | Tạm tính      | Phương thức thanh toán  <br>Thay đổi |
| T-VAN AC                                 | 999.000 VNĐ                               | 1           | 999.000 VNĐ   | Chuyển khoản / Tại Cty CP TS24       |
| <i>Phi dịch vụ</i> : 1 năm               |                                           |             |               |                                      |
|                                          | T                                         | nành tiền   | 999.000 VNÐ   |                                      |
|                                          |                                           | Thuế        | 99.900 VNÐ    |                                      |
|                                          | τά                                        | ồng cộng    | 1.098.900 VNĐ |                                      |
| Bạn muốn thay đổi sản phẩm? Sửa giờ hàng |                                           |             | Đặt hàng      |                                      |

Sau khi đặt hàng thành công, người dùng sẽ được cấp số đơn hàng để kiểm tra tình trạng đơn hàng trong mục "**Đơn hàng của tôi**", kèm theo đó hệ thống sẽ gửi thông tin đơn đặt hàng về email.

| Bạn đã đặt hàng thành công                                                                                                    | So sánh<br>Không có sản phẩm để so sánh.                        |     |
|----------------------------------------------------------------------------------------------------|-----------------------------------------------------------------|-----|
| <b>Cảm ơn bạn đã đặt hàng!</b><br>Số đơn hàng: 100000288.<br>Chúng tôi sẽ xử lý đơn hàng này trong vòng 24 giờ làm việc, bạn vui lòng theo dõi trạng thái đơn hàng trong phần quản lý tài khoản của mình<br>In đơn hàng của bạn. | Đơn hàng của tôi<br><sub>Sản phẩm mới đặt mua</sub><br>T-VAN AC |     |
| Tiếp tục mua hàng                                                                                                    | Xem hết                                                         | Mua |
|                                                                                                    |                                                                 |     |

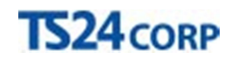

| Thông tin đặt hàng của đơn hàng | Hộp thư đến x<br><u>qua</u> amazonses.com                                                                                                    |                                                                  |                                                                                     |                                                      | 08:19 (0 phút trước) 🖕 🔦 |
|---------------------------------|----------------------------------------------------------------------------------------------------|------------------------------------------------------------------|-------------------------------------------------------------------------------------|------------------------------------------------------|--------------------------|
| tới tôi 💌                       |                                                                                                    | TS                                                               | 24corp                                                                              |                                                      |                          |
|                                 | Thông tin đả<br>Xin chảo:<br>Cảm ơn bạn đã mua dịch<br>Thông tin đơn hàng:<br>Tên tài khoản TS24pro d                                                                             | ặt hàng<br>n vụ trên Store2<br>lùng để đăng nh                   | từ Store24<br>4 của TS24!<br>nập vào Store24:                                       | ts24corp.biz                                         |                          |
|                                 | Mã đặt hàng: <b>100000288</b><br>Tên sản phẩm<br>THUE-AC-12-00                                                                                                    | Số lượng                                                         | Thuế GTGT (%)<br>10                                                                 | Thành tiền<br>1.098.900 VNĐ                          |                          |
|                                 | Cộng                                                                                                    | 1                                                                |                                                                                     | 1.098.900 VNĐ                                        |                          |
|                                 | Chúng tôi sẽ liện hệ bạn<br>đơn hàng này.<br>Mọi thắc mắc liện quan đ<br><u>kinhdoanh@ts24.com vn</u><br>Hỗ trợ qua <u>Livechat24/7</u><br>Chân thành cầm ơn Quý<br>Trần trọng./. | trong thời gian<br>iển thông tin đơ<br>tại đây!<br>Khách hàng đã | sớm nhất để hướng dẫn t<br>n hàng, xin vui lỏng liên h<br>tin tưởng chọn lựa dịch v | hanh toần và xử lý xong<br>ệ:<br>ụ do TS24 cung cấp! |                          |
|                                 | All Rights Reserved. Copyright @                                                                                                    | 2016 TS24 Corp.                                                  | 285/94B Cách Mạng Tháng 8                                                           | 8, Phường 12, Quận 10, TP. HCM                       |                          |

**Bước 7**: Sau khi người dùng đã thực hiện thanh toán đơn hàng, hệ thống sẽ xác nhận và gửi email thông tin mua hàng.

| Bộ phận kinh doanh kinhdoanh@ts24.co<br>tới tôi | m.vn <u>qua</u> amazonses.com                                                                                                    |                                                                                                    |                                                                                                    |                                                                                  | 08:27 (0 phút trước) 🟠 🦘 |  |  |  |  |
|-------------------------------------------------|----------------------------------------------------------------------------------------------------|----------------------------------------------------------------------------------------------------|----------------------------------------------------------------------------------------------------|----------------------------------------------------------------------------------|--------------------------|--|--|--|--|
|                                                 |                                                                                                    | TS24corp<br>Thông tin mua hàng từ Store24                                                                                               |                                                                                                    |                                                                                  |                          |  |  |  |  |
|                                                 | Thông tin m                                                                                                    |                                                                                                    |                                                                                                    |                                                                                  |                          |  |  |  |  |
|                                                 | Cảm ơn bạn đã mua dịch                                                                                                    | vụ trên Store24                                                                                                    | l của TS24!                                                                                                    |                                                                                  |                          |  |  |  |  |
|                                                 | Thông tin đơn hàng:<br>Tên tài khoản TS24pro d<br>Mã đặt hàng: <b>100000283</b><br>Phương thức thanh toán:                                          | Thông tin đơn hàng:<br>Tên tài khoản TS24pro dùng để đãng nhập vào Store24:<br>Mã đặt hàng: <b>100000288</b><br>Phương thức thanh toàn: |                                                                                                    |                                                                                  |                          |  |  |  |  |
|                                                 | Chuyển khoản / Tại Cty                                                                                                    | CP TS24                                                                                                    |                                                                                                    |                                                                                  |                          |  |  |  |  |
|                                                 | Tên sản phẩm                                                                                                    | Số lượng                                                                                                    | Thuế GTGT (%)                                                                                                    | Thành tiền                                                                       |                          |  |  |  |  |
|                                                 | THUE-AC-12-00                                                                                                    | 1                                                                                                    | 10                                                                                                    | 1.098.900 VNĐ                                                                    |                          |  |  |  |  |
|                                                 | Cộng                                                                                                    |                                                                                                    |                                                                                                    | 1.098.900 VNĐ                                                                    |                          |  |  |  |  |
|                                                 | Để xem chi tiết thông tin r<br><u>www.ts24.com.vn</u> > chọn                                                                                        | nã kích hoạt ho:<br>Thông tin sản p                                                                                                    | ặc đơn hàng, vui lòng đă<br>hẩm đã mua.                                                                                                    | ing nhập website                                                                 |                          |  |  |  |  |
|                                                 | Chúng tôi đã tạo hóa đ<br>đơn như sau:                                                                                                    | ơn GTGT điện t                                                                                                    | tử trên hệ thống, bạn c                                                                                                    | có 04 cách nhận hóa                                                              |                          |  |  |  |  |
|                                                 | <ol> <li>Kiểm tra trên er</li> <li>Đảng nhập vào<br/>hóa đơn điện tủ</li> <li>Nhân hóa đơn<br/>IOS hoặc Play ţ</li> <li>Cầu hình &gt; TI</li> </ol> | nail đăng ký thô<br>website <u>www.ts</u><br>r tương ứng với<br>rên thiết bị di độ<br>Store của Andro<br>sông tin nhận hố               | ng tin nhận hóa đơn.<br>24.com.vn > chọn Đơn h<br>từng đơn hàng.<br>ng: tâi ứng dụng Order2<br>id > đăng nhập bằng tài<br>a đơn điện tử để tấy hóa<br>0.7524 : bắ tọa đơn vị k | àng của bạn > sẽ thấy<br>14 trên AppStore của<br>khoản TS24pro của bạn<br>a đơn. |                          |  |  |  |  |

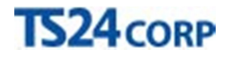

**Bước 8**: Đăng nhập vào **Store24**, chọn **"Tài khoản"** rồi chọn **"Thông tin tài khoản" (1)** > **"Đơn hàng của tôi" (2)** > kiểm tra lại thông tin đơn hàng, cột **"Tình trạng"** báo **"Hoàn thành"**, chọn vào số hóa đơn để xem hóa đơn **(3)**.

| Store24                                            | TaxOnline | iHaiQuan    | iBHXH     | XuatHoaDor | SM24         | Chữ ký số       | Microsoft     |              | Tài khoản ∽            |    |
|----------------------------------------------------|-----------|-------------|-----------|------------|--------------|-----------------|---------------|--------------|------------------------|----|
| Tim thee                                           |           |             |           |            |              | Tất cả doph mục |               | 🔒 Giỏ hàn    | Thông tin tài khoả     | in |
| Tim theo                                           |           |             |           |            |              | rat ca dann mục |               | 0 sản phẩm   | n - ( Tiến hành đặt mu | а  |
| Tài khoản                                          |           |             |           |            |              |                 |               |              | Thoát                  |    |
|                                                    |           | Đơn hàng    | g của tôi |            |              |                 |               |              |                        |    |
| Thông tin tài khoản                                |           |             |           |            |              |                 |               | Hiển thị     | 10 • trang             |    |
| Số địa chỉ<br>Đơn hàng của tội                     |           | Mã đơn hàng |           | Ngày       | Tống cộng (\ | /NÐ)            | Trạng thái    | Đơn đặt hàng | Số hóa đơn             |    |
| Thông tin sản phẩm đã mua<br>Đăng nhập bằng Google |           | 100000288   |           | 05/10/2016 |              | 1,098,90        | 00 Hoàn thành | Xem          | 0000055                |    |
| Đăng nhập bằng Facebook                            |           | 100000286   |           | 04/10/2016 |              | 1,098,90        | 00 Hoàn thành | Xem          | 0000054                |    |
|                                                    |           | 100000272   |           | 03/10/2016 |              | 5,775,00        | 00 Hoàn thành | Xem          | 0000046                |    |
|                                                    |           |             |           |            |              |                 |               | Hiển thị     | 10 v trang             |    |
|                                                    |           |             |           |            |              |                 |               |              | « Quay lại             |    |

Bước 9: Vào "Thông tin sản phẩm đã mua" để lấy mã kích hoạt cho dịch vụ đã đặt mua.

| Tài khoản<br>Thông tin chung<br>Thông tin tài khoàn                                         | Thông tin                       | Hiển thị                     | 10 • trang     |                            |             |                |          |
|---------------------------------------------------------------------------------------------|---------------------------------|------------------------------|----------------|----------------------------|-------------|----------------|----------|
| Sổ địa chỉ<br>Đơn hàng của tôi<br><b>Thông tin sản phẩm đã mua</b><br>Đặng nhận hằng Google | <b>Mã đơn hàng</b><br>100000288 | Mã sản phẩm<br>THUE-AC-12-00 | MST(Kích hoạt) | Tài khoản                  | Số tờ       | Số tháng<br>12 | Thời hạn |
| Đăng nhập bằng Facebook                                                                     |                                 |                              | Mã kích hoạt   | 1576421A-9BB9-4AD5-901B-8F | FEE4924F53F | -              |          |
|                                                                                             | 100000286                       | THUE-AC-12-00                |                | van ingh24cop biz          |             | 12             |          |
|                                                                                             |                                 |                              | Mã kích hoạt:  | A2B8E819-C303-496C-A83B-4  | 1C16B74EE4  | С              |          |